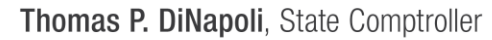

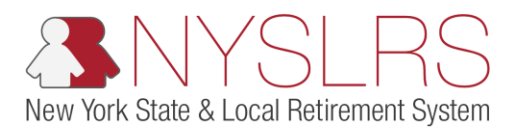

## **View Billed Data**

This guide demonstrates how you (as Billing) will view billed fiscal year earnings and prior years' adjustments for a given State fiscal year.

The Fiscal Year Earnings link allows you to see a break-down of pensionable earnings by tier, plan, option and by member for a given fiscal year.

The Prior Years' Adjustment link allows you to see changes to the previous years' pensionable earnings for your location and by member. Prior years' adjustments are triggered by salaries entered into an employee's account by you or by NYSLRS which were not previously reported through the regular monthly reporting process. This action initiates a cost or credit to your employer location for your location's share of contributions for these salaries, plus interest.

**Note:** There will be times NYSLRS must update or confirm your billing information. In order to avoid confusion, NYSLRS will temporarily disable the link we are working on. During this time, you will not see or have access to the link. Once updates to the billing information are complete, you will again be able to view and access the link.

| Step | Action                                                                                                    |                                                                                                    |
|------|----------------------------------------------------------------------------------------------------|----------------------------------------------------------------------------------------------------|
| 1.   | From your <i>Retirement Online</i><br><i>Account Homepage</i> , click<br>the <b>Access Billing</b><br><b>Dashboard</b> button.<br>Access Billing Dashboard | <ul> <li>Interse///5006.osc.state.my.us8 P C I Notifications Pagelet</li> <li>Notifications Pagelet</li> <li></li></ul> |
|      |                                                                                                    | Notifications       Change My Password       Manage My Password       Manage My Password         1       Description       Date Due       Manage My Security Profile       Manage My Cases         2       Uve My Scheduled Events       Find Documents       Updad A Member Document       Submit Disability Application         3       Search Notifications       Image My Cases       Updad A Member Document       Submit Disability Application         4       Access Billing Dashboard       Access Enrollment Dashboard       Access Employee Report History         My Cases       You have no open cases at this time       You have no open cases at this time       Manage My Cases                                                                                                    |

| Step | Action                                                                                                    |                                                                                                    |
|------|----------------------------------------------------------------------------------------------------|----------------------------------------------------------------------------------------------------|
| 2.   | The Employer Billing Dashboard<br>will appear. If you have the Billing<br>security role for one location, the<br>Location field will auto populate<br>with that location. Proceed to<br>Step 4.<br>If you have the Billing security role<br>for more than one location, the<br>Location field will be blank and<br>you will need to select the<br>location code you want to view.<br>Click the Look Up icon next to the<br>Location field. | Integrificade oscitatemy us B P a C Straplayer Billing Dashboard X C Contact Us     Retirement Online     NYSLRS     NYSLRS     NYSLRS     NySLRS     NySLR     NySLR     NySLR     N |

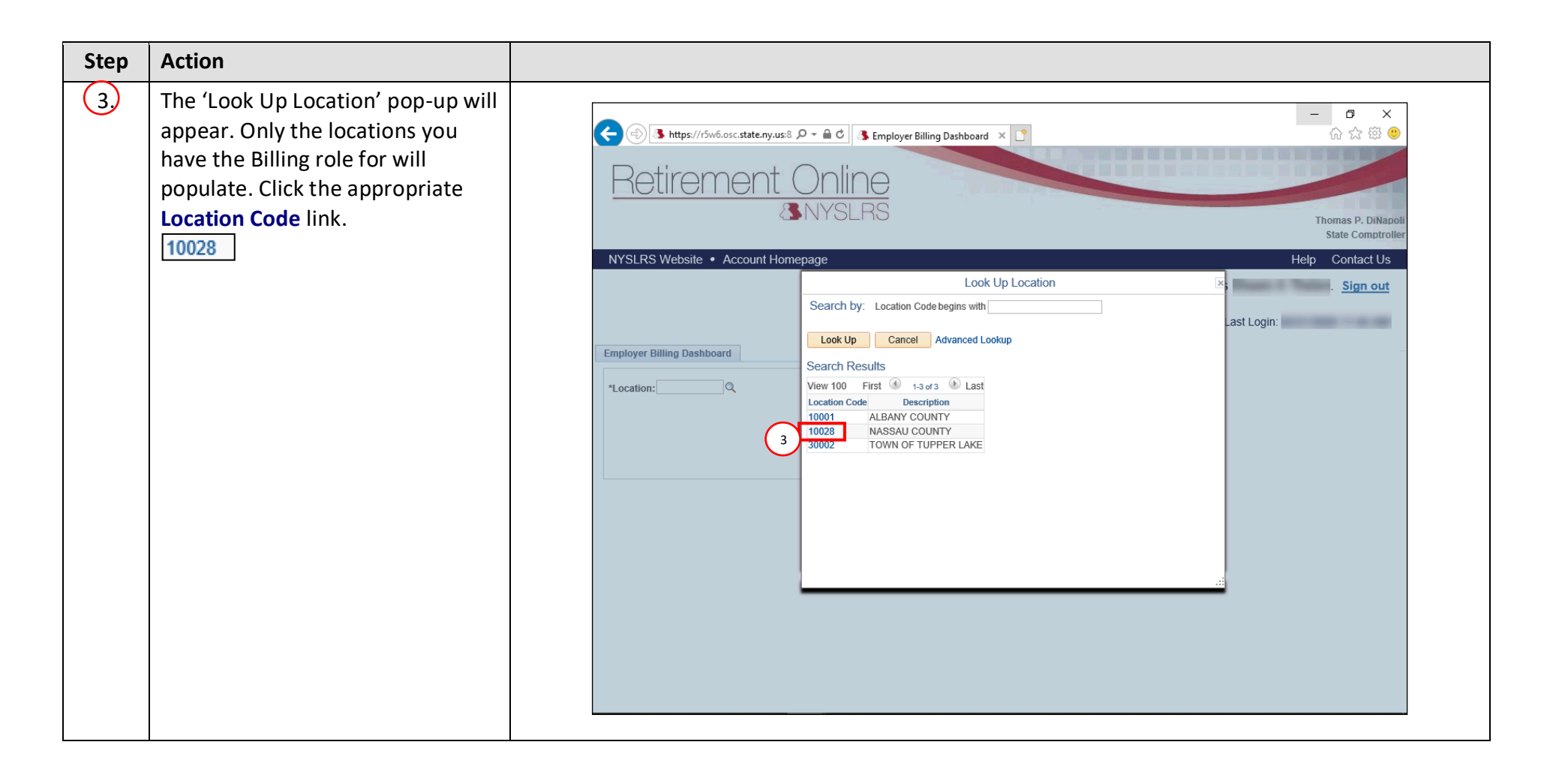

| Step | Action                                                                                                    |                                                                                                    |
|------|----------------------------------------------------------------------------------------------------|----------------------------------------------------------------------------------------------------|
| (4.) | The Employer Billing Dashboard<br>will appear.<br>If your location belongs to only<br>one retirement system, the<br>System drop-down will auto<br>populate. Proceed to Step 5.<br>If your location belongs to both<br>retirement systems, you will have<br>a choice between ERS (Employees'<br>Retirement System) and PFRS<br>(Police and Fire Retirement<br>System). Select the <b>System</b> drop-<br>down to choose the retirement<br>system. | Image: Sign out     Image: Sign out     Image: Sign ou |
| 5.   | Click the <b>Go</b> button.                                                                                                    |                                                                                                    |

| Step | Action                                                                                                    |                                                                                                    |
|------|----------------------------------------------------------------------------------------------------|----------------------------------------------------------------------------------------------------|
| 6.   | The Employer Billing Dashboard will appear.                                                                                                    | → → → → → → → → → → → → → → → → → → →                                                                                                    |
|      | To view fiscal year earnings, click<br>the <b>Fiscal Year Earnings</b> link.                                                                           | RETIREMENT ON INC<br>SNYSLRS Thomas P. DiNapoli<br>State Comptroller                                                                                                    |
|      |                                                                                                    | NYSLRS Website       Account Homepage       Help       Contact Us         You are signed in as       .       .       .       .         Last Login:       .       .       .       . |
|      | To view prior years' adjustments<br>(PYAs), click the <b>Prior Years'</b><br><b>Adjustments (PYAs)</b> link.<br><b>Prior Years' Adjustments (PYAs)</b> | Employer Billing Dashboard *Location: 10028 Q NASSAU COUNTY *System: ERS V Go Current Activity Pre-Billed Fiscal Year Earnings Review                                              |
|      |                                                                                                    | Billed Data Fiscal Year Earnings Prior Years' Adjustments (PYAs) 6                                                                                                    |
|      |                                                                                                    | Statements         Estimated Invoice         Projected Invoice         Annual Invoice                                                                                              |
|      |                                                                                                    | Previous Years' Annual Invoices                                                                                                    |

| Step | Action                                                                                                    |                                                                                                    |
|------|----------------------------------------------------------------------------------------------------|----------------------------------------------------------------------------------------------------|
| 7    | The Fiscal Year Earnings or Prior<br>Years' Adjustments Review page<br>will appear depending on the link<br>selected in Step 6. These two<br>pages look and function the same;<br>the only difference is the title of<br>the page.<br>The Location and System fields | - I ×                                                                                                    |
|      | Billing Dashboard. Click the Look<br>Up icon next to the Billed Fiscal<br>Year field.                                                                                                    | Prior Years' Adjustments Review     Location:   System:   ERS   7     Billed Fiscal Year   Q022   Oxio1/12020 to 03/31/2021   Last Name:   Q     First Name:     Search     Back |

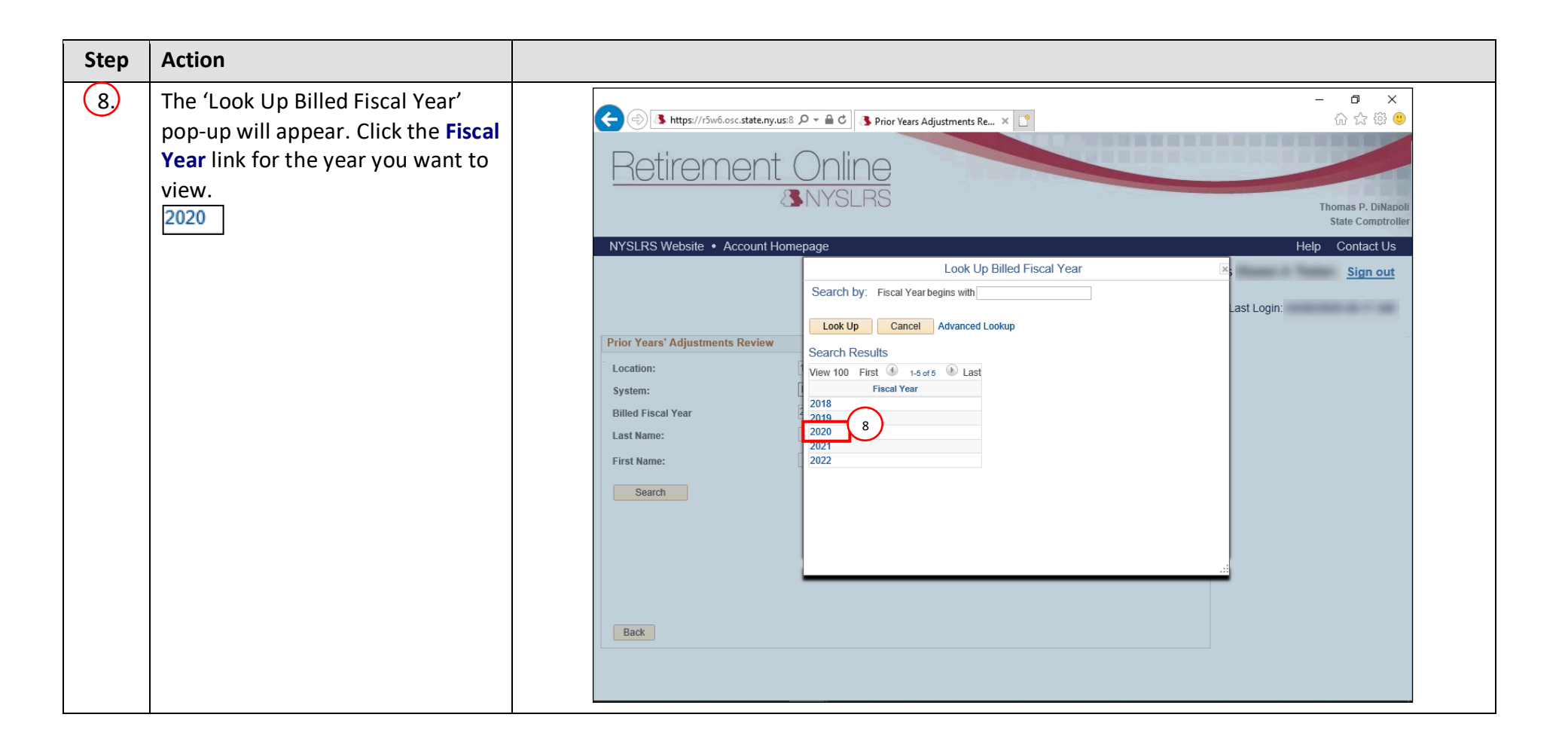

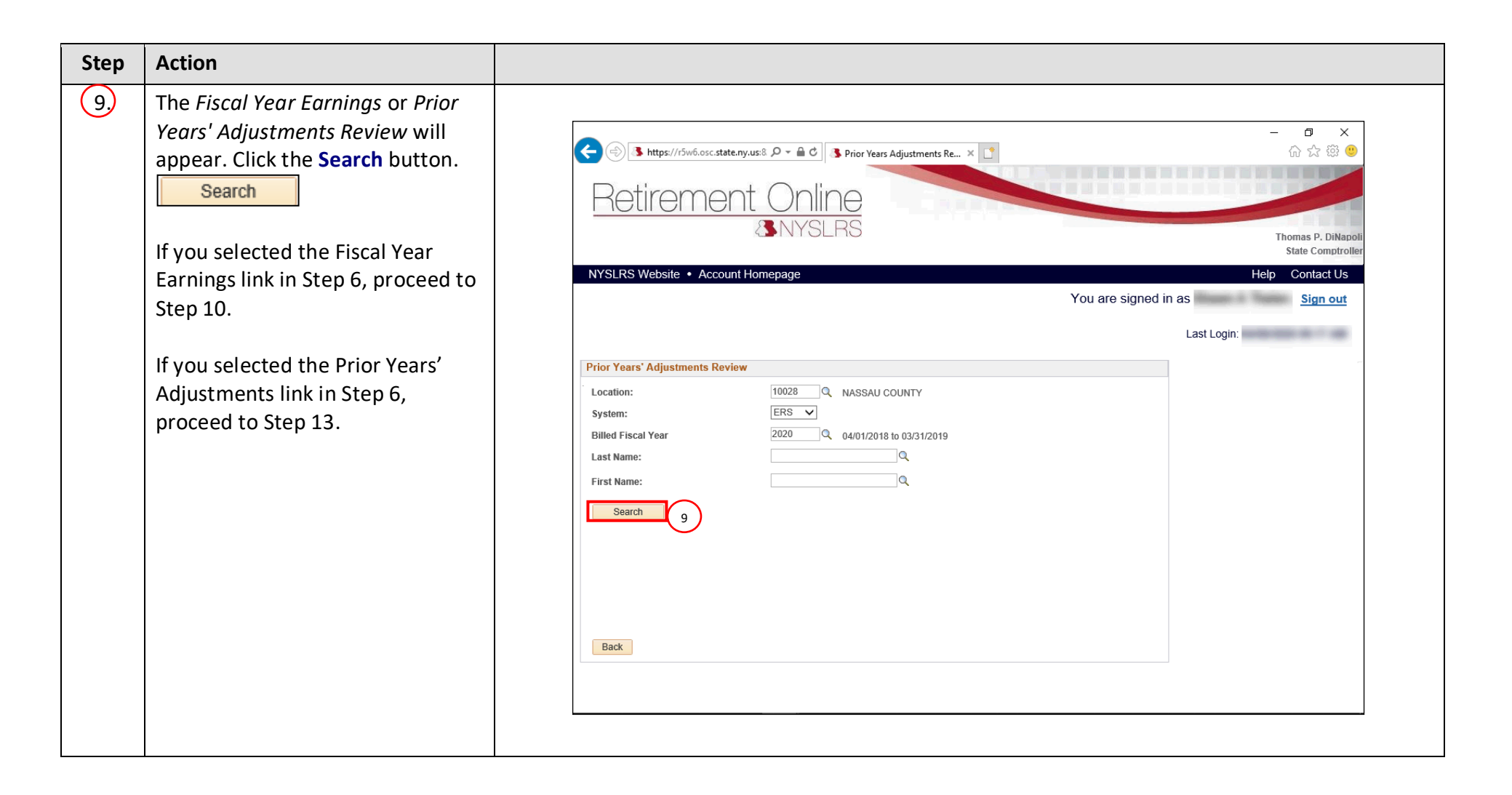

| Step | Action                                                                                                    |                                                                                                    |
|------|----------------------------------------------------------------------------------------------------|----------------------------------------------------------------------------------------------------|
| 10   | Your fiscal year earnings search<br>results will appear. <b>Scroll down</b> to<br>review the information. | → → ×<br>↔ → https://f5w6.osc.state.ny.us& P → ▲ C → Fiscal Year Earnings × →<br>C → ☆ ⊕ •<br>C → ☆ ⊕ •<br>C → ↔ ⊕ •<br>C → ↔ ⊕ • |
|      |                                                                                                    | NYSLRS Website • Account Homepage Help Contact Us You are signed in as Sign out                                                                                                    |
|      |                                                                                                    | Last Login:                                                                                                    |
|      |                                                                                                    | Fiscal Year Earnings                                                                                                    |
|      |                                                                                                    | *Location: 10028 Q NASSAU COUNTY                                                                                                    |
|      |                                                                                                    | *System: ERS V                                                                                                    |
|      |                                                                                                    | Last Name:                                                                                                    |
|      |                                                                                                    | First Name:                                                                                                    |
|      |                                                                                                    | Search                                                                                                    |
|      |                                                                                                    | Transaction Type: Pensionable Earnings                                                                                                    |
|      |                                                                                                    | Total Pensionable Earnings: \$                                                                                                    |
|      |                                                                                                    | Pensionable Earnings by Tier / Plan / Personalize   Find   View All   🖉   🔢 First 🚯 1-20 of 33 🚯 Last                                                                                                    |
|      |                                                                                                    | Location Tier Plan Sick Leave Disability Option Disability Option School School Option (Disability Option Disability Option Disability Option Disability Option (Disability Option Disability Option Disability Option Disability Option Disability Option (Disability Option Disability Option Disability O                                                                                                    |
|      |                                                                                                    | 1 10028 1 41J165                                                                                                    |
|      |                                                                                                    | 2 10028 1 89A 41J165                                                                                                    |
|      |                                                                                                    |                                                                                                    |
|      |                                                                                                    |                                                                                                    |
|      |                                                                                                    |                                                                                                    |

| Step       | Action                                                                                                    |                                    |                                 |                                                                            |                                   |                                                                |                                                     |        |                      |                            |                                                                                              |  |
|------------|----------------------------------------------------------------------------------------------------|------------------------------------|---------------------------------|----------------------------------------------------------------------------|-----------------------------------|----------------------------------------------------------------|-----------------------------------------------------|--------|----------------------|----------------------------|----------------------------------------------------------------------------------------------|--|
| Step<br>11 | Action<br>The 'Pensionable Earnings by<br>Tier/Plan/Option' section appears<br>first. It allows you to verify<br>pensionable earnings for your<br>location by tier, plan, or option.<br>Scroll down to review more<br>information. | SLRS Website  Pensionable E Option | ir5w6.osc.st<br>PMC<br>a • Acco | ate.ny.us:8<br>2011<br>2011<br>2011<br>2011<br>2011<br>2011<br>2011<br>201 | P - a c<br>Onlir<br>NYSL<br>epage | Fiscal Year E     Fiscal Year E     Personalize     Disability | arnings       Find     View       Final     Average | X      | You are signed       | He<br>in as<br>Last Login: | - 〇 ×<br>分 ☆ 感 ④<br>Thomas P. DiNapoli<br>State Comptroller<br>State Comptroller<br>Sign out |  |
|            |                                                                                                    | Location                           | Tier                            | Plan                                                                       | Option                            | Option                                                         | Salary<br>Option                                    | Option | Pensionable Earnings |                            |                                                                                              |  |
|            |                                                                                                    | 1 10028                            | 1                               |                                                                            | 41J165                            |                                                                |                                                     |        | ^                    |                            |                                                                                              |  |
|            |                                                                                                    | 2 10028                            | 1                               | 89A                                                                        | 41J165                            |                                                                |                                                     |        |                      |                            |                                                                                              |  |
|            |                                                                                                    | 3 10028                            | 2                               | 761                                                                        | 41J165                            | 0070                                                           |                                                     |        |                      |                            |                                                                                              |  |
|            |                                                                                                    | 4 10028                            | 2                               | /51                                                                        | 41J165                            | 607D                                                           |                                                     |        |                      |                            |                                                                                              |  |
|            |                                                                                                    | 6 10026                            | 2                               |                                                                            | 41J105                            | 607D                                                           |                                                     |        |                      |                            |                                                                                              |  |
|            |                                                                                                    | 7 10028                            | 3                               | A14                                                                        | 41,1165                           | 007D                                                           |                                                     |        |                      |                            |                                                                                              |  |
|            |                                                                                                    | 8 10028                            | 4                               |                                                                            | 41J165                            |                                                                |                                                     |        |                      |                            |                                                                                              |  |
|            |                                                                                                    | 9 10028                            | 4                               |                                                                            | 41J165                            | 607D                                                           |                                                     |        |                      |                            |                                                                                              |  |
|            |                                                                                                    | 10 10028                           | 4                               | A15                                                                        |                                   |                                                                |                                                     |        |                      |                            |                                                                                              |  |
|            |                                                                                                    | 11 10028                           | 4                               | A15                                                                        |                                   |                                                                |                                                     | SCHSV  | (6.56.5              |                            | ~                                                                                            |  |
|            |                                                                                                    |                                    |                                 |                                                                            |                                   |                                                                |                                                     |        |                      |                            |                                                                                              |  |

| Step | Action                                                                                                    |                                         |                         |                                                             |           |       |                    |                  |                        |         |         |                      |        |                                                |                                  |
|------|----------------------------------------------------------------------------------------------------|-----------------------------------------|-------------------------|-------------------------------------------------------------|-----------|-------|--------------------|------------------|------------------------|---------|---------|----------------------|--------|------------------------------------------------|----------------------------------|
| 12   | The 'Pensionable Earnings by<br>Member' section appears next. It<br>allows you to verify pensionable<br>earnings by member. Scroll down<br>until you see the Back button.<br>Proceed to Step 16. | C I I I I I I I I I I I I I I I I I I I | os://r5w6.osc.state.ny. | us:8 P - A C S Fiscal V<br>t Online<br>S NYSLRS<br>Homepage | 'ear Earr | nings | ×                  |                  |                        |         |         |                      | Help   | ি ☆ 양<br>☆ ☆ 양<br>Thomas P. DiN<br>State Compt | ×<br>(2)<br>apoll<br>rollet<br>S |
|      |                                                                                                    | Pensionab                               | le Farnings by Mo       | mbar                                                        |           |       | Find   Via         | w 100 L          |                        | You are | sign    | ed in as<br>Last Log | gin: ( | <u>Sign ou</u>                                 | <u>t</u>                         |
|      |                                                                                                    | Fensionab                               | le Lannings by mer      | inder                                                       |           |       | Sick               | Final            |                        | First 🐨 | 1-100 0 | DI 0747 S Last       |        |                                                |                                  |
|      |                                                                                                    | Location                                | Name                    | NYSLRS IE                                                   | Tie       | er Pl | an Leave<br>Option | Salary<br>Option | e Disability<br>Option | Option  | Days    | Earnings             |        |                                                |                                  |
|      |                                                                                                    | 1 10028                                 |                         |                                                             | 6         | A     | 15                 |                  |                        |         |         |                      |        |                                                |                                  |
|      |                                                                                                    | 2 10028                                 |                         |                                                             | 4         | A     | 15 41J16           | 5                |                        |         |         |                      |        |                                                |                                  |
|      |                                                                                                    | 3 10028                                 |                         |                                                             | 4         | A     | 15 41J16           | 5                |                        |         |         |                      |        |                                                |                                  |
|      |                                                                                                    | 4 10028                                 |                         |                                                             | 4         |       | 41J16              | 5                | 607D                   |         |         |                      |        |                                                |                                  |
|      |                                                                                                    | 5 10028                                 |                         |                                                             | 6         | A     | 15                 |                  |                        |         |         |                      |        |                                                |                                  |
|      |                                                                                                    | 6 10028                                 |                         |                                                             | 6         | A     | 15 41J16           | 5                | 607C                   | SCHSV   |         |                      |        |                                                |                                  |
|      |                                                                                                    | 7 10028                                 |                         |                                                             | 6         | A     | 15 41J16           | 5                | 607C                   |         |         |                      |        |                                                |                                  |
|      |                                                                                                    | 8 10028                                 |                         |                                                             | 6         | A     | 15                 |                  |                        |         |         |                      |        |                                                |                                  |
|      |                                                                                                    | 9 10028                                 |                         |                                                             | 6         | A     | 15                 |                  |                        |         |         |                      |        |                                                |                                  |
|      |                                                                                                    | 10 10028                                |                         |                                                             | 6         | A     | 15                 |                  |                        |         |         |                      |        |                                                |                                  |
|      |                                                                                                    | 11 10028                                |                         |                                                             | 6         | A     | 15                 |                  |                        |         |         |                      | $\sim$ |                                                |                                  |
|      |                                                                                                    | 12 10028                                |                         |                                                             | 6         | A     | 15                 |                  |                        |         |         |                      | ( 12   | )                                              |                                  |
|      |                                                                                                    | 13 10028                                |                         |                                                             | 6         | A     | 15 41J10           | 0                | 607D                   | SCHSV   |         |                      |        |                                                |                                  |
|      |                                                                                                    | 14 10028                                |                         |                                                             | 0         | A     | 15                 |                  |                        |         |         |                      |        |                                                |                                  |
|      |                                                                                                    | 15 10028                                |                         |                                                             | 0         | A     | 15                 | c .              |                        |         |         |                      |        |                                                |                                  |
|      |                                                                                                    | 17 10028                                |                         |                                                             | 4         | A     | 15 41J10           | 5                |                        |         |         |                      |        | L                                              |                                  |
|      |                                                                                                    | 17 10028                                |                         |                                                             | 0         | A     | 10 /11/16          | 5                |                        |         |         |                      |        |                                                |                                  |
|      |                                                                                                    | 19 10028                                |                         |                                                             | 4         | A     | 41,116             | 5                |                        |         |         |                      |        |                                                | $\sim$                           |
|      |                                                                                                    |                                         |                         |                                                             |           |       |                    |                  |                        |         |         |                      |        | 1                                              |                                  |

| Step       | Action                                                                                                    |                                                                                                    |
|------------|----------------------------------------------------------------------------------------------------|----------------------------------------------------------------------------------------------------|
| Step<br>13 | Action<br>Your prior years' adjustments<br>search results will appear. Scroll<br>down to review the information. | - C ×<br>NYSLRS Website • Account Homepage Help Contact Us<br>You are signed in as Sign out                                                                                                    |
|            |                                                                                                    | Last Login:                                                                                                    |
|            |                                                                                                    | Prior Years' Adjustments Review                                                                                                    |
|            |                                                                                                    | Location: 10028 Q NASSAU COUNTY                                                                                                    |
|            |                                                                                                    | System: ERS 💌                                                                                                    |
|            |                                                                                                    | Billed Fiscal Year 2020 Q 04/01/2018 to 03/31/2019                                                                                                    |
|            |                                                                                                    | Last Name:                                                                                                    |
|            |                                                                                                    | First Name:                                                                                                    |
|            |                                                                                                    | Search                                                                                                    |
|            |                                                                                                    | Transaction Type: Prior Years' Adjustments                                                                                                    |
|            |                                                                                                    | Total Pensionable Earnings: \$                                                                                                    |
|            |                                                                                                    | Total Contribution Amount: \$                                                                                                    |
|            |                                                                                                    | Total Interest Amount: \$                                                                                                    |
|            |                                                                                                    | Total PYA Amount:                                                                                                    |
|            |                                                                                                    | Prior Years' Adjustments Find   View All   [2]   B First (1) 1-10                                                                                                    |
|            |                                                                                                    | Location Name NYSLRS ID Tier Plan Sick Average Disability School Pensionable Earnings Option Option Option Control Control Con |
|            |                                                                                                    | <pre></pre>                                                                                                    |
|            |                                                                                                    |                                                                                                    |

| Step     | Action                               |                                                               |                                                                                                    |                          |                   |        |                         |                                                 |                           |                         |                            |                                  |                        |                    |                     |                                                                                                    |
|----------|--------------------------------------|---------------------------------------------------------------|----------------------------------------------------------------------------------------------------|--------------------------|-------------------|--------|-------------------------|-------------------------------------------------|---------------------------|-------------------------|----------------------------|----------------------------------|------------------------|--------------------|---------------------|----------------------------------------------------------------------------------------------------|
| (14)     | In the 'Prior Years' Adjustments'    |                                                               |                                                                                                    |                          |                   |        |                         |                                                 |                           |                         |                            |                                  |                        |                    |                     |                                                                                                    |
| $\smile$ | section, you can review any prior    |                                                               |                                                                                                    |                          |                   |        |                         |                                                 |                           |                         |                            |                                  |                        |                    |                     |                                                                                                    |
|          | years' adjustments (cost or          |                                                               |                                                                                                    |                          |                   |        |                         |                                                 |                           |                         |                            |                                  |                        | -                  | - 0                 | ×                                                                                                    |
|          | credits) made to your                |                                                               | A https:/     A https:/     A https: | //r5w6.osc. <b>state</b> | e.ny.us:8 🔎 👻 🔒   | ¢ 3    | Prior Year              | s Adjustments Re                                | × 📑                       |                         |                            |                                  |                        |                    | 6 x                 | ? 땴 U                                                                                                    |
|          | account. Scroll to the right to view | R                                                             | otirc                                                                                                    | nor                      | $ \rightarrow  $  | hin    |                         |                                                 |                           |                         |                            |                                  |                        |                    |                     |                                                                                                    |
|          | more information.                    |                                                               |                                                                                                    |                          |                   |        |                         |                                                 |                           |                         | 1000                       |                                  |                        |                    |                     |                                                                                                    |
|          |                                      |                                                               |                                                                                                    |                          | 4 <b>.•</b> I N I | OLI    | 10                      |                                                 |                           |                         |                            |                                  |                        |                    | Thomas I<br>State C | 9. DiNapoli<br>omptroller                                                                                                    |
|          |                                      | NYSI                                                          | LRS Websit                                                                                                    | te • Accour              | nt Homepage       |        |                         |                                                 |                           |                         |                            |                                  |                        | Help               | o Cont              | act Us                                                                                                    |
|          |                                      |                                                               |                                                                                                    |                          |                   |        |                         |                                                 |                           | ١                       | You are                    | signed in                        | as                     | că îte             | Sig                 | n out                                                                                                    |
|          |                                      |                                                               |                                                                                                    |                          |                   |        |                         |                                                 |                           |                         |                            |                                  | Last Logi              | n:                 | -                   | 1.00                                                                                                    |
|          |                                      | Prior Years' Adjustments Find   View All   🕮   🧱 First 🕚 1.1( |                                                                                                    |                          |                   |        |                         |                                                 |                           |                         |                            |                                  |                        |                    |                     |                                                                                                    |
|          |                                      |                                                               | Location                                                                                                    | Name                     | NYSLRS ID Tie     | r Plan | Sick<br>Leave<br>Option | Final<br>Average Disab<br>Salary Opti<br>Option | ility School<br>on Option | Pensionable<br>Earnings | Reported<br>Fiscal<br>Year | Employer<br>Contribution<br>Rate | Contribution<br>Amount | Interest<br>Factor | Interest<br>Amount  | Total P'<br>Amou                                                                                                    |
|          |                                      | 1 1                                                           | 10028                                                                                                    |                          | 5                 | A15    | 41J165                  |                                                 |                           |                         |                            |                                  |                        |                    |                     | (0.00                                                                                                    |
|          |                                      | 2 1                                                           | 10028                                                                                                    |                          | 6                 | A15    | 41J165                  |                                                 |                           |                         |                            |                                  |                        |                    |                     | (general                                                                                                    |
|          |                                      | 3 1                                                           | 10028                                                                                                    |                          | 6                 | A15    |                         |                                                 |                           |                         |                            |                                  |                        |                    |                     |                                                                                                    |
|          |                                      | 4 1                                                           | 10028                                                                                                    |                          | 6                 | A15    |                         |                                                 |                           |                         |                            |                                  |                        |                    |                     |                                                                                                    |
|          |                                      | 5 1                                                           | 10028                                                                                                    |                          | 6                 | 89G    |                         |                                                 | SCHSV                     |                         |                            |                                  |                        |                    |                     |                                                                                                    |
|          |                                      | 6 1                                                           | 10028                                                                                                    |                          | 6                 | 89G    |                         |                                                 | SCHSV                     |                         |                            |                                  |                        |                    |                     | 100.000                                                                                                    |
|          |                                      | 7 1                                                           | 10028                                                                                                    |                          | 6                 | A15    | 41J100                  | 607D                                            | SCHSV                     |                         |                            |                                  |                        |                    |                     |                                                                                                    |
|          |                                      | 8 1                                                           | 10028                                                                                                    |                          | 6                 | A15    | 41J100                  | 607D                                            | SCHSV                     |                         |                            |                                  |                        |                    |                     | and the second second s |
|          |                                      | 9 1                                                           | 10028                                                                                                    |                          | 3                 | A14    | 41J165                  | 607D                                            |                           |                         |                            |                                  |                        | $\frown$           |                     |                                                                                                    |
|          |                                      | 10 1                                                          | 10028                                                                                                    |                          | 5                 | A15    |                         |                                                 |                           | (0.000                  |                            |                                  |                        | 14                 |                     |                                                                                                    |
|          |                                      | Ba                                                            | ck                                                                                                    |                          |                   |        |                         |                                                 |                           |                         |                            |                                  |                        |                    |                     | >                                                                                                    |
|          |                                      |                                                               |                                                                                                    |                          |                   |        |                         |                                                 |                           |                         |                            |                                  |                        |                    |                     |                                                                                                    |
|          |                                      |                                                               |                                                                                                    |                          |                   |        |                         |                                                 |                           |                         |                            |                                  |                        |                    |                     |                                                                                                    |
|          |                                      |                                                               |                                                                                                    |                          |                   |        |                         |                                                 |                           |                         |                            |                                  |                        |                    |                     |                                                                                                    |

| Step | Action                                                               |    |          |           |                         |                             |                      |                  |                         |                            |                                  |                        |        |                    |                     |           |                          |                       |
|------|----------------------------------------------------------------------|----|----------|-----------|-------------------------|-----------------------------|----------------------|------------------|-------------------------|----------------------------|----------------------------------|------------------------|--------|--------------------|---------------------|-----------|--------------------------|-----------------------|
| 15   | When you are done, scroll to the left until you see the Back button. |    |          |           |                         |                             |                      |                  |                         |                            |                                  |                        |        |                    |                     |           |                          |                       |
|      |                                                                      |    | € €      | 🔥 https   | //r5w6.oso              | state.ny.u                  | s:8, <b>0</b> + f    | C 3              | Prior Years Adju        | stments Re                 | × 📑                              |                        |        |                    |                     |           | - <b>D</b>               | ×<br>\$\$ (!!)        |
|      |                                                                      |    | Re       | etire     | eme                     | ent                         | Or                   | nlin             | e                       |                            |                                  |                        |        |                    |                     |           |                          |                       |
|      |                                                                      |    |          |           |                         |                             | 8N                   | /SLF             | RS                      |                            |                                  |                        |        |                    |                     |           | Thomas P. E<br>State Com | )iNapoli<br>1ptroller |
|      |                                                                      |    | NYSLR    | S Websi   | te • Ac                 | count Ho                    | omepage              |                  |                         |                            |                                  |                        |        |                    |                     | Help      | o Contact                | t Us                  |
|      |                                                                      |    |          |           |                         |                             |                      |                  |                         |                            |                                  |                        | You    | are signe          | ed in as            | an in The | Sign                     | out                   |
|      |                                                                      |    |          |           |                         |                             |                      |                  |                         |                            |                                  |                        |        |                    | Last Lo             | ogin:     | -                        |                       |
|      |                                                                      |    |          |           |                         | E al                        |                      |                  |                         | Find                       | I View All                       | 2 🔣                    | First  | 1-10 of 1          | 6 🕑 Last            |           |                          | ^                     |
|      |                                                                      | NY | YSLRS ID | fier Plan | Sick<br>Leave<br>Option | Average<br>Salary<br>Option | Disability<br>Option | School<br>Option | Pensionable<br>Earnings | Reported<br>Fiscal<br>Year | Employer<br>Contribution<br>Rate | Contribution<br>Amount | Factor | Interest<br>Amount | Total PYA<br>Amount |           |                          |                       |
|      |                                                                      |    |          | 6 A15     | 41J165                  |                             |                      |                  |                         |                            |                                  |                        |        |                    |                     |           |                          |                       |
|      |                                                                      |    |          | 6 A15     | 41J165                  |                             |                      |                  |                         |                            |                                  |                        |        |                    |                     |           |                          |                       |
|      |                                                                      |    | -        | A15       |                         |                             |                      |                  |                         |                            |                                  |                        |        |                    |                     |           |                          |                       |
|      |                                                                      |    |          | 6 89G     |                         |                             |                      | SCHSV            |                         |                            |                                  |                        |        |                    |                     |           |                          |                       |
|      |                                                                      |    |          | 6 89G     |                         |                             |                      | SCHSV            |                         |                            |                                  |                        |        |                    |                     |           |                          |                       |
|      |                                                                      |    | -        | 6 A15     | 41J100                  |                             | 607D                 | SCHSV            |                         |                            |                                  |                        |        |                    |                     |           |                          |                       |
|      |                                                                      |    |          | 6 A15     | 41J100                  |                             | 607D                 | SCHSV            |                         |                            |                                  |                        |        |                    |                     |           |                          |                       |
|      |                                                                      |    | -        | A14       | 41J165                  |                             | 607D                 |                  |                         |                            |                                  |                        |        |                    |                     |           |                          |                       |
|      |                                                                      |    | -        |           |                         | 2                           |                      |                  |                         |                            |                                  |                        |        |                    |                     |           |                          |                       |
|      |                                                                      |    |          |           |                         | 2                           |                      |                  |                         |                            |                                  |                        |        |                    |                     |           |                          | $\sim$                |
|      |                                                                      |    | <        |           |                         |                             |                      |                  |                         |                            |                                  |                        |        |                    |                     |           |                          | >                     |
|      |                                                                      |    |          |           |                         |                             |                      |                  |                         |                            |                                  |                        |        |                    |                     |           |                          |                       |
|      |                                                                      |    |          |           |                         |                             |                      |                  |                         |                            |                                  |                        |        |                    |                     |           |                          |                       |

| Step | Action                        |   |                 |                          |                  |      |                 |                             |                      |                  |                         |                |                      |                      |                    |                              |
|------|-------------------------------|---|-----------------|--------------------------|------------------|------|-----------------|-----------------------------|----------------------|------------------|-------------------------|----------------|----------------------|----------------------|--------------------|------------------------------|
| 16   | Click the <b>Back</b> button. |   |                 |                          |                  |      |                 |                             |                      |                  |                         |                |                      |                      |                    |                              |
|      | Back                          |   |                 |                          |                  |      |                 |                             |                      |                  |                         |                |                      |                      |                    |                              |
|      |                               | e | 🔿 🚯 https       | ://r5w6.osc. <b>stat</b> | te.ny.us:8 🔎 👻 🔒 | ¢ 💦  | Prior Year      | s Adjustmer                 | nts Re 🤉             | ×                |                         |                |                      |                      | - <b>ា</b><br>ណិជ  | ×<br>锁 <sup>(1)</sup>        |
|      |                               |   |                 |                          |                  |      |                 |                             |                      |                  |                         |                |                      |                      |                    |                              |
|      |                               |   | Retire          | eme                      | nt Or            | nlir | Ю               |                             |                      |                  |                         |                |                      |                      |                    |                              |
|      |                               | - |                 |                          | ( <b>3</b> NY    | SLF  | RS              |                             |                      |                  |                         |                |                      |                      | Thomas             | P. DiNapoli                  |
|      |                               |   |                 |                          |                  |      |                 |                             |                      |                  |                         |                |                      |                      | State C            | omptroller                   |
|      |                               | N | YSLRS Webs      | ite • Accou              | int Homepage     |      |                 |                             |                      |                  | Y                       | 'ou are        | sianed in            | Hel                  | p Cont             | act Us                       |
|      |                               |   |                 |                          |                  |      |                 |                             |                      |                  |                         |                |                      | Last Login:          |                    |                              |
|      |                               |   |                 |                          |                  |      |                 |                             |                      |                  |                         |                |                      |                      |                    |                              |
|      |                               |   | Prior Years' Ac | ljustments               |                  |      | Sick            | Final                       |                      |                  |                         | Reported       | Find                 | I   View All   🗠   🔜 | First              | · 1-10                       |
|      |                               |   | Location        | Name                     | NYSLRS ID Tie    | Plan | Leave<br>Option | Average<br>Salary<br>Option | Disability<br>Option | School<br>Option | Pensionable<br>Earnings | Fiscal<br>Year | Contribution<br>Rate | Amount Factor        | Interest<br>Amount | Total P<br>Amou              |
|      |                               |   | 1 10028         |                          | 5                | A15  | 41J165          |                             |                      |                  |                         |                |                      |                      |                    | (0) (0)                      |
|      |                               |   | 2 10028         |                          | 6                | A15  | 41J165          |                             |                      |                  |                         |                |                      |                      |                    | (0.000                       |
|      |                               |   | 3 10028         |                          | 0                | A15  |                 |                             |                      |                  |                         |                |                      |                      |                    | Concession of the local data |
|      |                               |   | 4 10028         |                          | 0                | A15  |                 |                             |                      | 0.01101/         |                         |                |                      |                      |                    |                              |
|      |                               |   | 5 10028         |                          | 6                | 89G  |                 |                             |                      | SCHSV            |                         |                |                      |                      |                    |                              |
|      |                               |   | 6 10028         |                          | 6                | 89G  |                 |                             |                      | SCHSV            |                         |                |                      |                      |                    |                              |
|      |                               |   | 7 10028         |                          | 0                | A15  | 41J100          |                             | 607D                 | SCHSV            |                         |                |                      |                      |                    |                              |
|      |                               |   | 8 10028         |                          | 6                | A15  | 41J100          |                             | 607D                 | SCHSV            |                         |                |                      |                      |                    |                              |
|      |                               |   | 9 10028         |                          | 3                | A14  | 41J165          |                             | 607D                 |                  |                         |                |                      |                      |                    | 2                            |
|      |                               |   | 10 10028        |                          | 5                | A15  |                 |                             |                      |                  |                         |                |                      |                      |                    |                              |
|      |                               | < | Back            | •                        |                  |      |                 |                             |                      |                  |                         |                |                      |                      |                    | >                            |
|      |                               |   |                 |                          |                  |      |                 |                             |                      |                  |                         |                |                      |                      |                    |                              |
|      |                               |   |                 |                          |                  |      |                 |                             |                      |                  |                         |                |                      |                      |                    |                              |
|      |                               |   |                 |                          |                  |      |                 |                             |                      |                  |                         |                |                      |                      |                    |                              |

| Step | Action                                                                                                    |                                                                                                    |
|------|----------------------------------------------------------------------------------------------------|----------------------------------------------------------------------------------------------------|
| 17   | The Employer Billing Dashboard<br>will appear. To return to the<br>Retirement Online Account<br>Homepage, click the Account<br>Homepage link.<br>Account Homepage | Impley/dodiced.statemy.usclipe in Facet Veer Larring:       Impley/dodiced.statemy.usclipe in Control User Larring:         Pettreement Online       Impley/dodiced.statemy.usclipe in Control User Larring:         Impley/dodiced.statemy.usclipe in Control User Larring:       Help Control User Larring:         Impley/dodiced.statemy.usclipe in Control User Larring:       You are signed in as sign out         Last Logn:       12         Impleyer Elilling Databased       Impleyer Elilling Databased         Impleyer Elilling Databased       Impleyer Elilling Databased |
|      |                                                                                                    |                                                                                                    |

| Step | Action                                                               |                                                                                                    |
|------|----------------------------------------------------------------------|----------------------------------------------------------------------------------------------------|
| 18   | The <i>Retirement Online Account</i><br><i>Homepage</i> will appear. | - □ ×<br>会 ③ ▲ https://r5w6.osc.state.ny.us 8 ♀ ▲ ℃ ▲ Notifications Pagelet × □ ① ① ☆ 磁 @                                                                                                    |
|      | You have successfully completed viewing billed data.                 | Retirement Online<br>SNYSLRS                                                                                                    |
|      |                                                                      | NYSLRS Website • Account Homepage Help Contact U                                                                                                    |
|      |                                                                      | Welcome, ! Last Login:                                                                                                    |
|      |                                                                      | Notifications                                                                                                    |
|      |                                                                      | View All       First       1.3 of 33       Last         Description       Date Due       Manage My Security Profile       Manage Security Access         1       View My Scheduled Events       Update My Account Email         2       View My Scheduled Events       Submit Disability Application         3       Search Notifications       See NYSLRS News |
|      |                                                                      | Access Reporting Dashboard Access Billing Dashboard Access Enrollment Dashboard Access Employee Report History     My Cases   You have no open cases at this time                                                                                                    |